Nacka, september 2019

Information till samtliga boende i Brf Ekoxen Nacka

## Instruktion för bokning av tvättstuga via Internet

Brf Ekoxen Nacka har uppdaterat bokningssystemet för tvättstugan. Du kan nu också boka och avboka tvättstugan eller spontantvätten via Internet genom att följa länken som finns på vår hemsida (Boende i föreningen > Tvättstugorna).

Det är fortfarande möjligt att med "taggen" boka och avboka tvättstugan eller spontantvätten via bokningstavlan utanför tvättstugan.

Observera att du måste ha "taggen" för att komma in tvättstugan eller spontantvätten.

## Boka ett tvättpass

- På bokningssidan fyller du i dina uppgifter (se nedan) och trycker på "Logga in".
- Du väljer sedan bokningstavlan för det hus som du bor i.
- För att boka ny tid trycker du på "Boka". Klicka därefter på Spontantvätt eller Tvättstuga.
- Du kommer då att se de närmaste dagarnas tvättpass. De lediga tvättpassen är gröna och således bokningsbara.
- För att boka ett tvättpass klicka på det pass du önskar. Du får då en bekräftelse på din bokning. Kontrollera att den överensstämmer med ditt önskemål.
- När du är klar med bokning klickar du på "Logga ut".

## Avboka ett tvättpass

Om du inte behöver använda ditt bokade tvättpass måste du avboka det så att dina grannar istället får möjlighet att boka ett tvättpass på den tid du inte längre vill ha.

- På bokningssidan fyller du i ditt namn och lösenord (se nedan) och trycker på "Logga in".
- Du väljer sedan bokningstavlan för det hus som du bor i.
- Du avbokar tvättpasset genom att klicka på "Min sida" och därefter klicka på "Avboka" för det tvättpass som du inte längre behöver.
- När du är klar med avbokningen klickar du på "Logga ut".

## Dina uppgifter för inloggning

Ditt namn: Lösenord: Kontakta styrelsen.

Med vänlig hälsning

//Styrelsen för Brf Ekoxen Nacka